ฝ่ายเทคโนโลยีและประมวลผล สมาคมฌาปนกิจสงเคราะห์สมาชิก ชุมนุมสหกรณ์ออมทรัพย์ครูไทย สวัสดิการของคนสหกรณ์ เอื้ออาทรและห่วงใย

## **ບັນເບິດ ບໍ່ຊຸດລວຊ** ຄາຮອນ-ສອະອາສາຮ ຍານຮະນນສາຮນຮຸລ ອໍລິກາຮອນຄູ່ສູ່ (E - Document)

เฉาปนกิจสังเคร

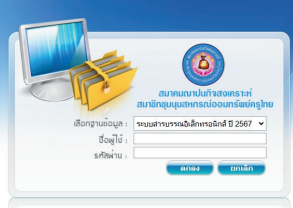

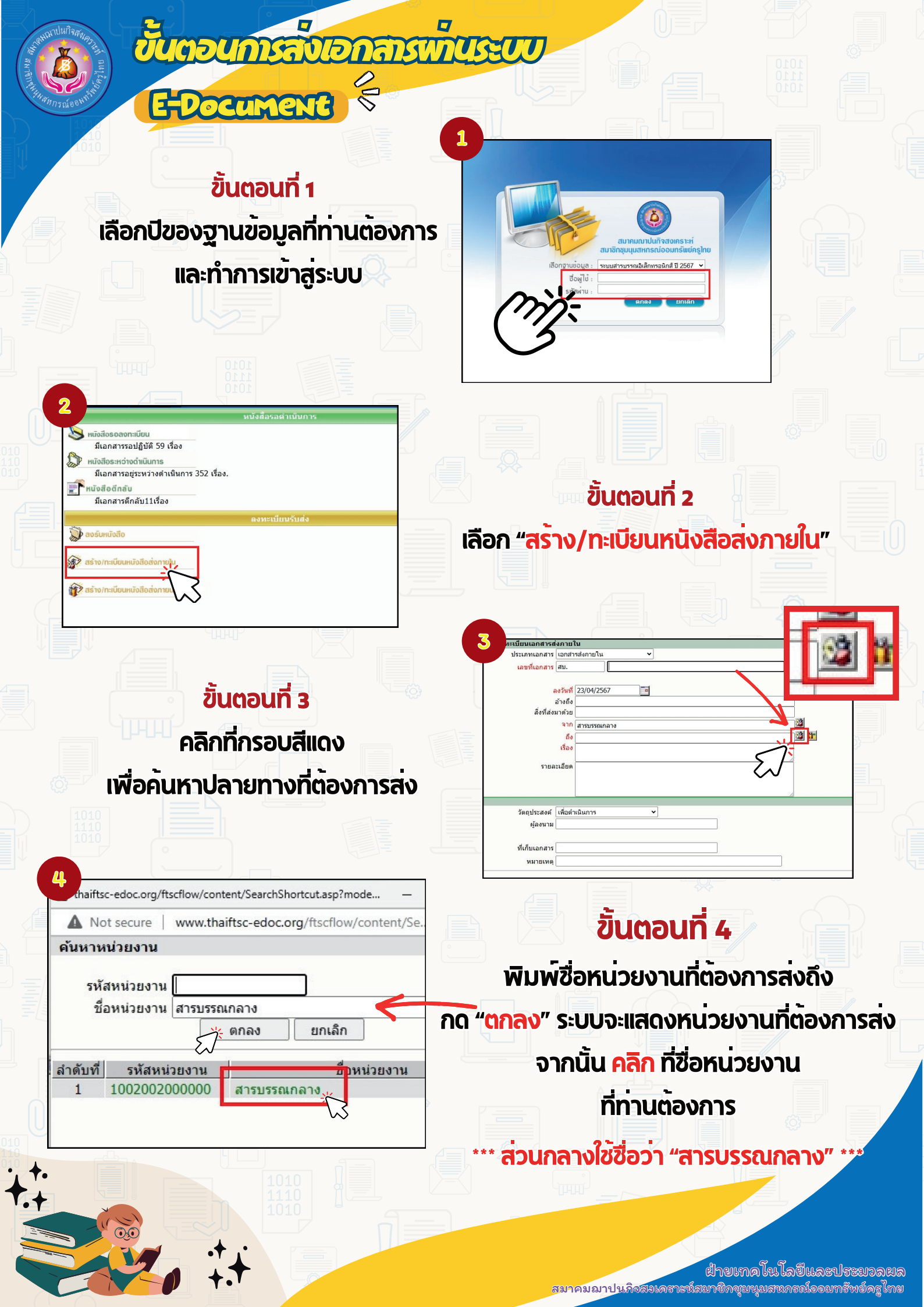

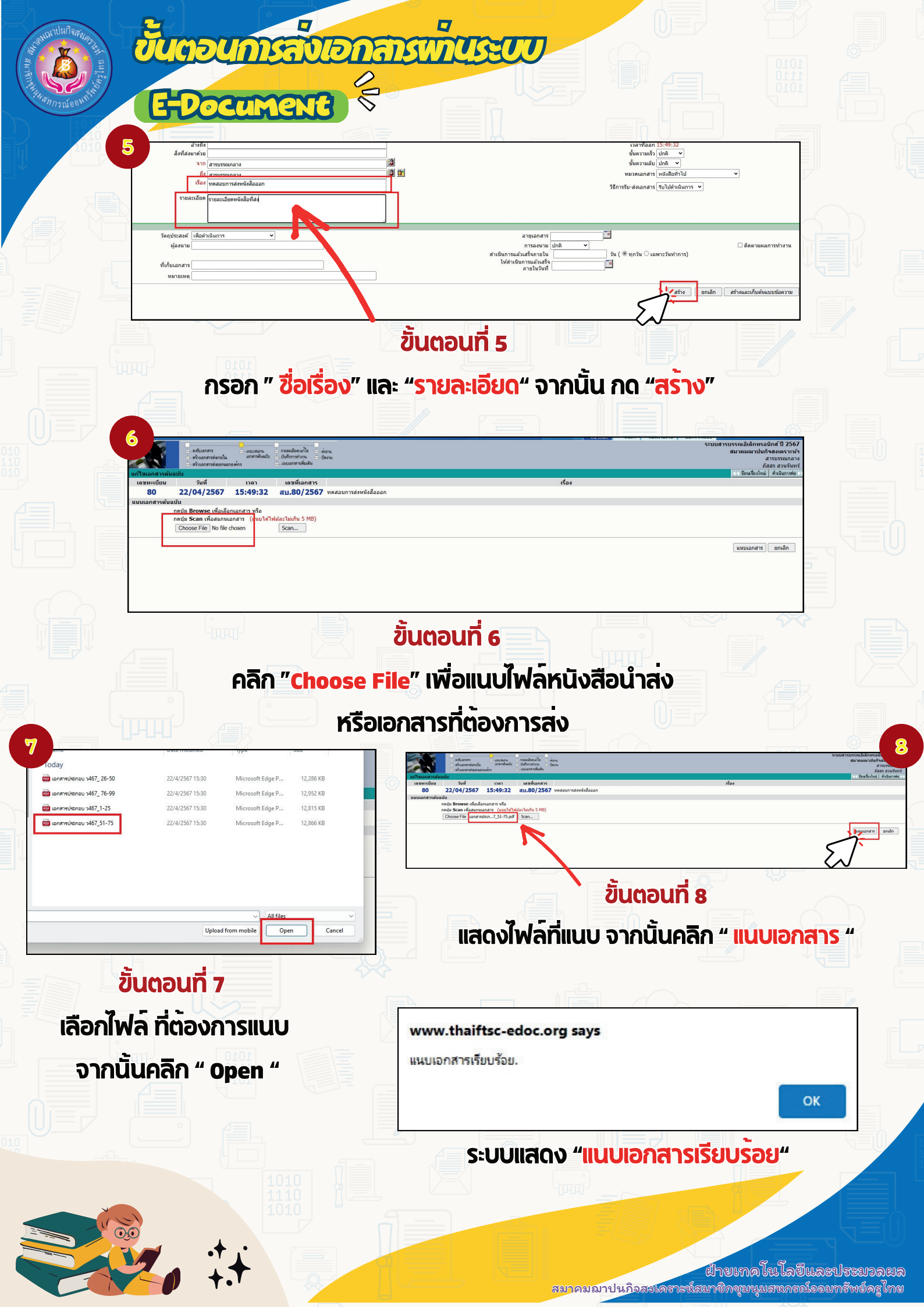

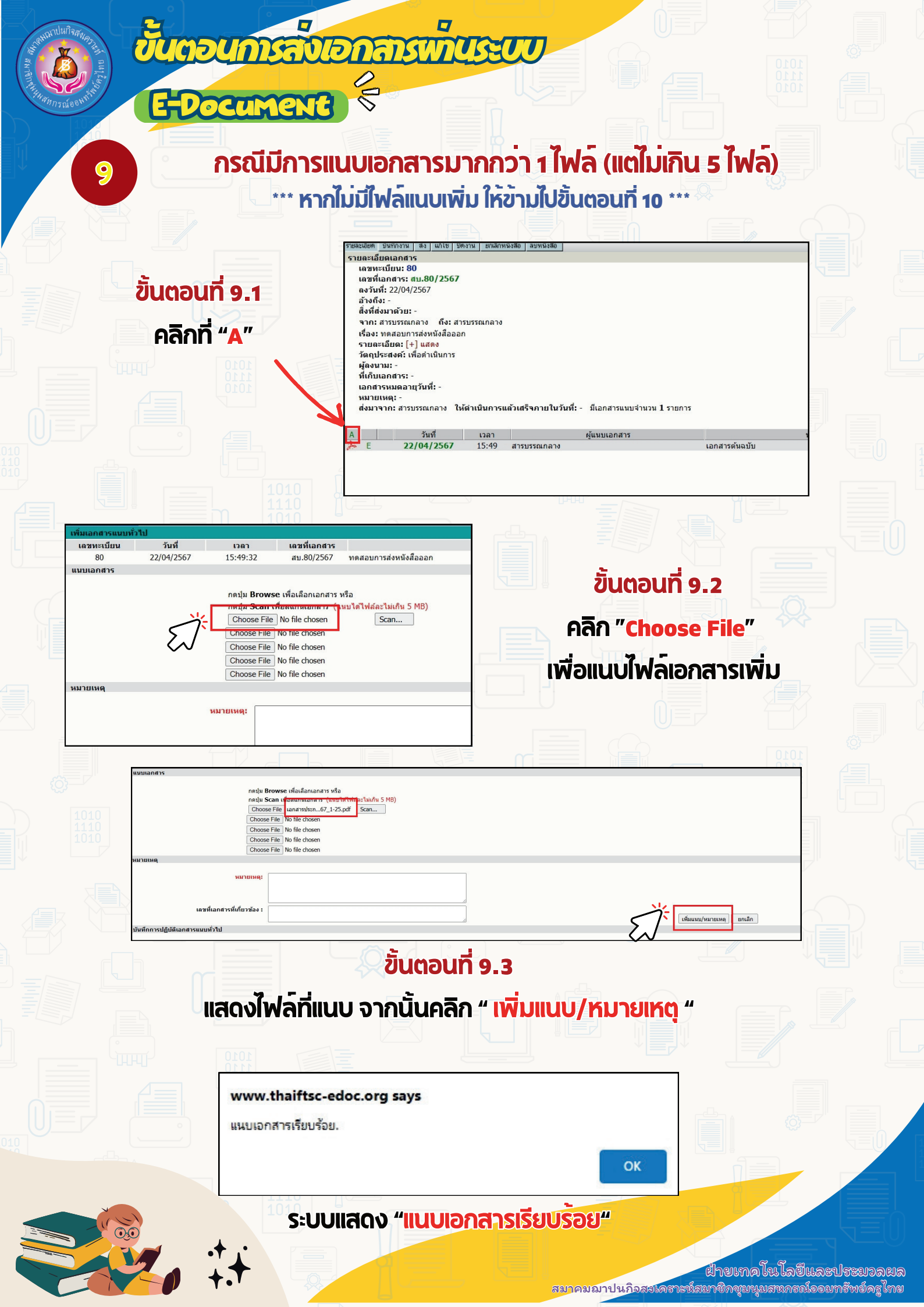

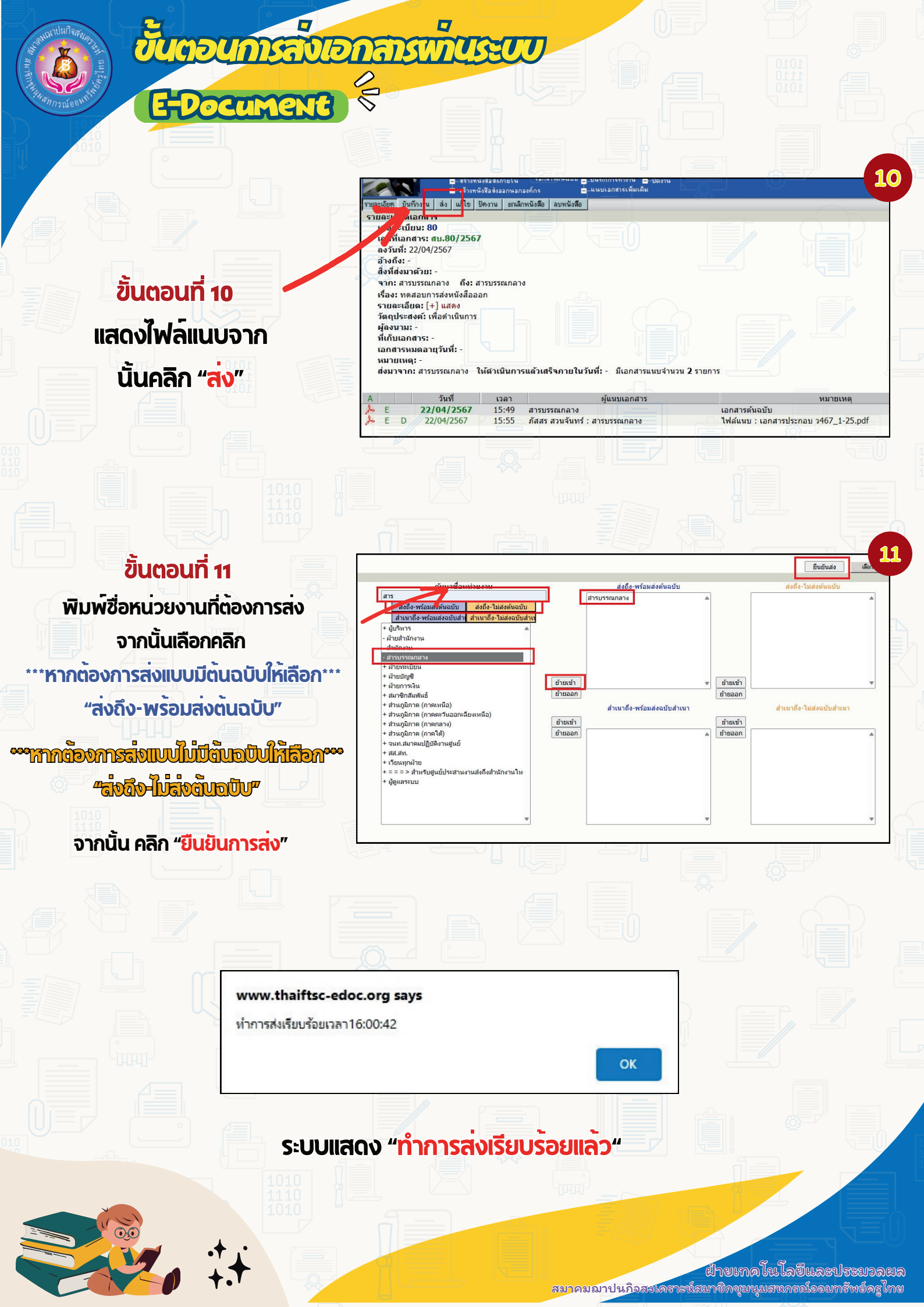

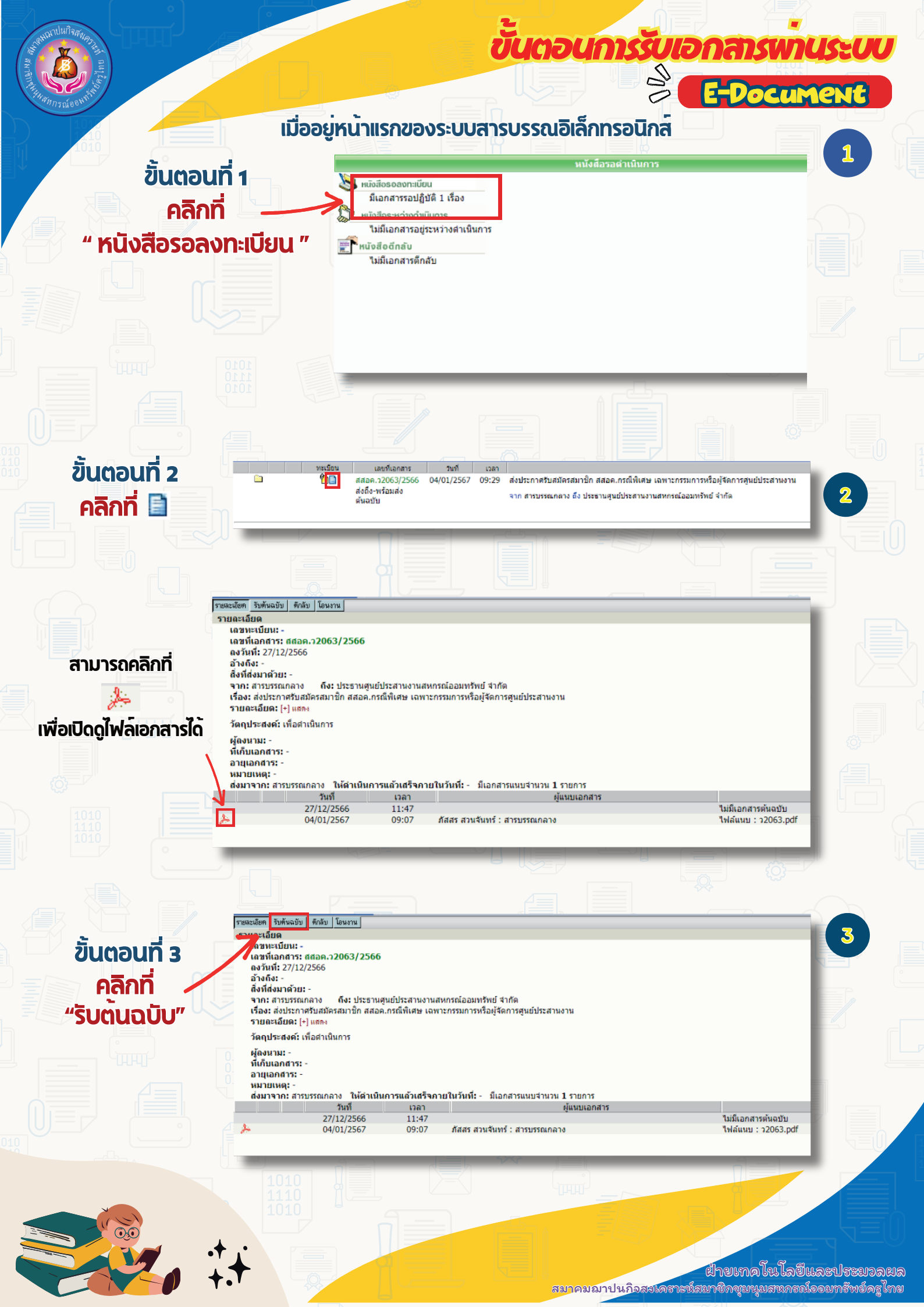

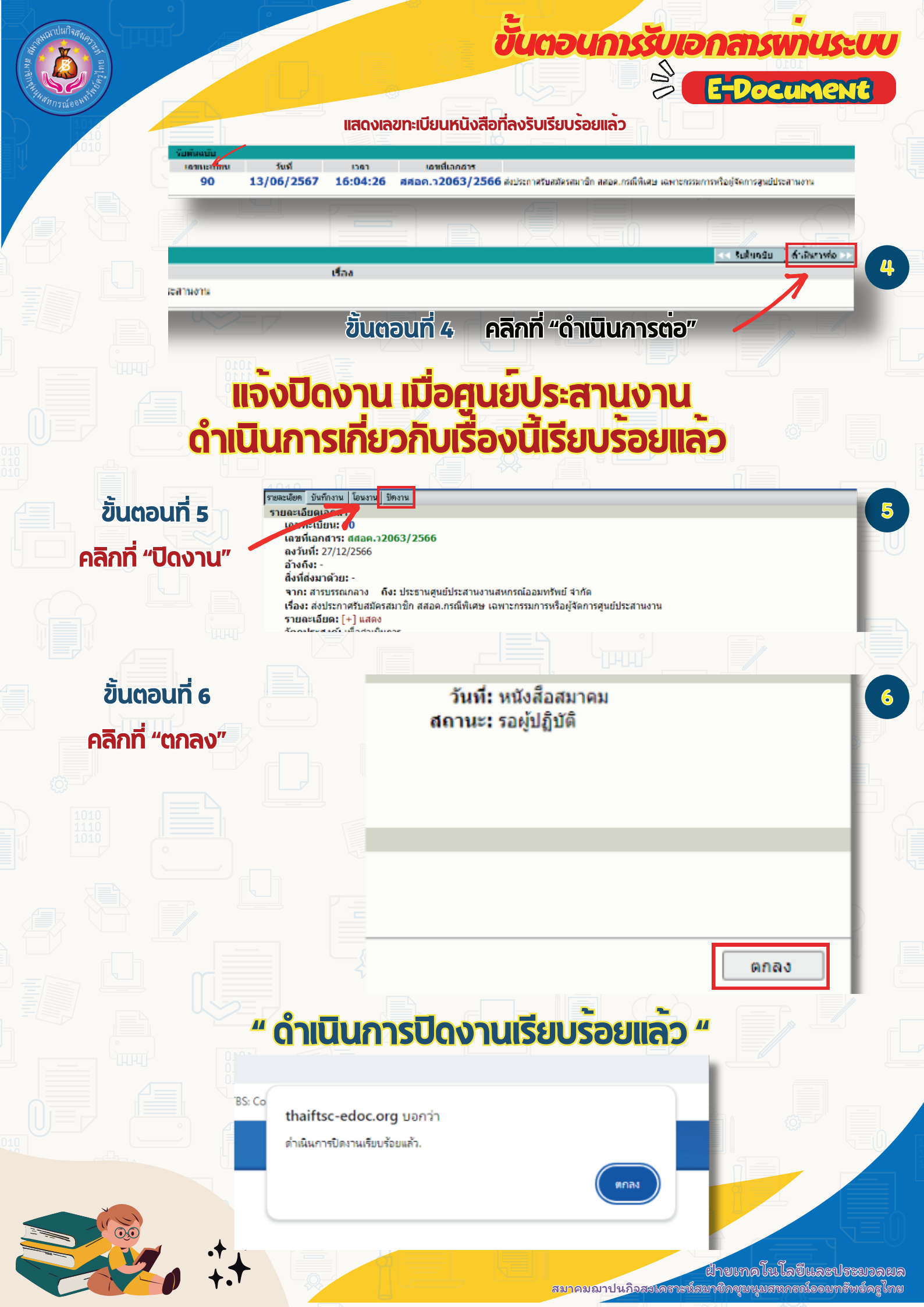

้ฝ่ายเทคโนโลยีและประมวลผล

สมาคมฌาปนกิจสงเคราะห์สมาชิกชุมนุมสหกรณ์ออมทรัพย์ครูไทย สวัสดิการของคนสหกรณ์ เอื้ออาทรและห่วงใย

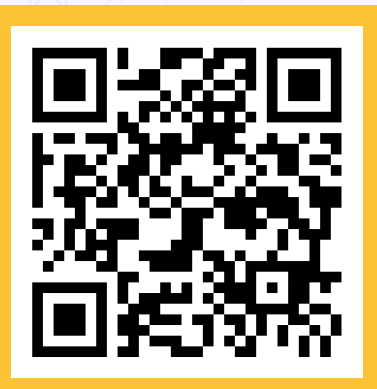

WEBSITE www.cwftc.or.th

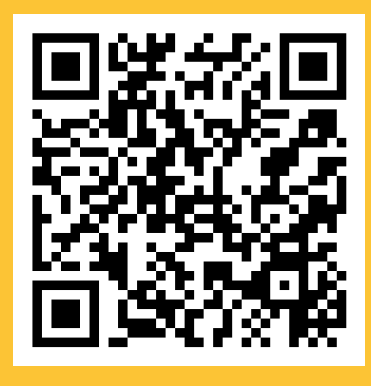

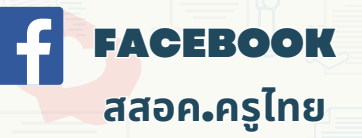

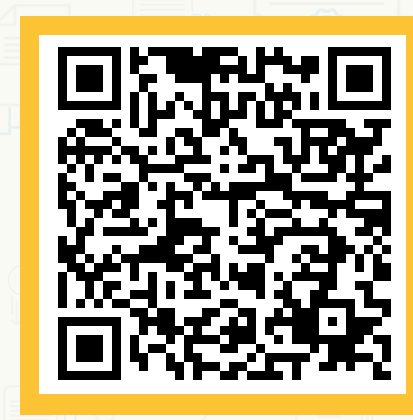

YOUTUBE

สสอค.

LINE Line Official ID : @cwftc

**ຕິດຕ່ວສວນຄາມເບິ່ມເດິນ** 02-496-1337 (ສຳນັດງານ) 092-616-8173 (ນັກ) 092-519-7605 (**ม**ายด์)

E-Mail : ftsc.coop1@gnail.con